## How to View Your Account Activity and Statement

- 1. Log into your myCSUB.
- 2. From your Student Center, click on "Account Inquiry & Make Payment"

| ≡                                                     |                                |
|-------------------------------------------------------|--------------------------------|
| Andrea's Student Center                               |                                |
| Academics                                             | E                              |
| You are not enrolled in classes.                      | Search >                       |
|                                                       | Plan >                         |
| Enrollment Shopping Cart Schedule Planner Order Books | Enroll                         |
|                                                       | My Academics >                 |
|                                                       | Enroll in CSU Fully Online >   |
|                                                       |                                |
| Finances                                              | =                              |
| You have no outstanding charges at this time.         | My Account                     |
| *Important Student Fee Information                    | Account Inquiry & Make Payment |
|                                                       | Manage room records >          |
|                                                       | Financial Aid                  |
|                                                       | View Financial Aid >           |
|                                                       | Accept/Decline Awards          |
|                                                       |                                |

2. On the next page, click the "Make a Payment" button. (This will open a new window. If you have a pop-up blocker, it will need to be disabled.)

| ≡                                                                                                    |                                                                                                    | ტ                                                                                                    |
|----------------------------------------------------------------------------------------------------|----------------------------------------------------------------------------------------------------|----------------------------------------------------------------------------------------------------|
| Account Inquiry > Summary                                                                                                    |                                                                                                    | Return                                                                                                    |
|                                                                                                    |                                                                                                    | E Menu                                                                                                    |
| What I Owe                                                                                                    |                                                                                                    |                                                                                                    |
| You have no outstanding charges at this time.                                                                                                    |                                                                                                    |                                                                                                    |
| Disclaimer Information                                                                                                    |                                                                                                    |                                                                                                    |
| * The CSU makes every effort to keep student costs to a minimum. Fees listed in published schedules or<br>charged or initial fee payments are made, to increase or modify any listed fees. All listed fees, other than<br>CSU listed fees should be regarded as estimates that are subject to change upon approval by the Board<br>requirements of the Working Families Student Fee Transparency and Accountability Act (Sections 66028 | student accounts may need to be increased when public funding is inadequate. Therefore, CSU m<br>mandatory systemwide fees, are subject to change without notice, until the date when instruction<br>of Trustees, the Chancellor, or the Presidents, as appropriate. Changes in mandatory systemwide<br>- 66028 6 of the Education Code). | nust reserve the right, even after fees are initially<br>for a particular semester or quarter has begun. All<br>fees will be made in accordance with the |
|                                                                                                    |                                                                                                    | Make a Payment 🕴 ancial Aid                                                                                                    |

3. You are now viewing the summary of your student account activity and statement. You can click on the "View Activity Details" for additional breakdown of your charges, credits and overall account activity.

| CALIFORMA STATE UNIVERSITY<br>BAKERSFIELD                                                                                                    | Overview                                                       |                          |                                                                        |                                                               | ¢ <b>?</b>                    |
|----------------------------------------------------------------------------------------------------|----------------------------------------------------------------|--------------------------|------------------------------------------------------------------------|---------------------------------------------------------------|-------------------------------|
| My Account       Image: Control of the second second s | CSU Bakersfield with Smartpay and ACH                          |                          |                                                                        |                                                               | <sup>ваlалсе</sup><br>\$4,379 |
| Lange Make a Payment                                                                                                    | Summary                                                        |                          |                                                                        |                                                               |                               |
| 5 Transactions                                                                                                    | BALANCE                                                        |                          |                                                                        |                                                               | \$4,379.00                    |
| 🕜 Help                                                                                                    | Balance                                                        |                          |                                                                        |                                                               | \$4,379.00                    |
| $\bigcirc$ Sign Out                                                                                                    |                                                                |                          |                                                                        |                                                               | View activity details         |
|                                                                                                    | Available items                                                |                          |                                                                        |                                                               | <u>View all</u>               |
|                                                                                                    |                                                                | Pay Your Account Balance | Miscellaneous Fees<br>Miscellaneous Fees (Parking Permit,<br>Grad chec | Antelope Valley<br>Orientation<br>Antelope Valley Orientation |                               |
|                                                                                                    |                                                                |                          |                                                                        |                                                               |                               |
|                                                                                                    |                                                                |                          |                                                                        |                                                               |                               |
|                                                                                                    |                                                                |                          | डें इ                                                                  |                                                               |                               |
|                                                                                                    |                                                                |                          |                                                                        |                                                               | Make a payment                |
| CALIFORNIA STATE UNIVERSIT<br>BAKERSFIELD                                                                                                    | Activity Details                                               |                          |                                                                        |                                                               |                               |
| (2) My Account                                                                                                    |                                                                |                          |                                                                        |                                                               |                               |
|                                                                                                    | BALANCE SUMMARY                                                |                          | CSU Bakersfield                                                        |                                                               |                               |
|                                                                                                    | Outstanding Prior Term Balance                                 |                          |                                                                        |                                                               | \$0.00                        |
| () Activity Details                                                                                                    | Current Term Charges<br>Current Term Anticipated Aid           |                          |                                                                        |                                                               | \$529.00<br>\$1,723.00        |
| <u> </u> Make a Payment                                                                                                    | Current Term Account Balance                                   |                          |                                                                        |                                                               | \$529.00                      |
| _                                                                                                    | Future Term Charges (Does not include future<br>BALANCE DETAIL | Anticipated Aid)         |                                                                        |                                                               | \$3,850.00                    |
| SE Transactions                                                                                                    | Summer 2023                                                    |                          |                                                                        |                                                               |                               |
| 🕐 неір                                                                                                    |                                                                |                          | Tuition Registration Cl<br>Anticipated Aid                             | harges                                                        | \$529.00<br>\$1,723.00        |
|                                                                                                    | E 11 2022                                                      |                          | Remaining Term Balar                                                   | ace Owed                                                      | -\$1,194.00                   |
| (→ Sign Out                                                                                                    | Fall 2023                                                      |                          | Tuition Registration Cl                                                | harges                                                        | \$3,850.00                    |
|                                                                                                    |                                                                |                          | Anticipated Aid                                                        | 0.1                                                           | \$3,698.00                    |
|                                                                                                    |                                                                |                          | Remaining Term Balar                                                   | ace Owed                                                      | \$152.00                      |
|                                                                                                    | CHARGES BY DUE DATE                                            |                          |                                                                        |                                                               |                               |
|                                                                                                    | Past Due                                                       |                          | 05-25-2023                                                             |                                                               | \$509.00                      |
|                                                                                                    | Past Due                                                       |                          | 07-31-2023                                                             |                                                               | \$20.00                       |
|                                                                                                    | Information as of 2023-08-02 and is subject                    | to change.               |                                                                        |                                                               |                               |

4. You can view recent transactions by scrolling to the bottom of the overview page.

| CALIFORMA STATE UNIVERSITY<br>BAKERSFIELD |                     |        | Pay Your Account Balance            | Miscellaneous Fees<br>Miscellaneous Fees (Parking Permit,<br>Grad chec | Antelope Valley<br>Orientation<br>Antelope Valley Orientation |         |                 |
|-------------------------------------------|---------------------|--------|-------------------------------------|------------------------------------------------------------------------|---------------------------------------------------------------|---------|-----------------|
| () My Account                             |                     |        |                                     |                                                                        |                                                               |         |                 |
| Overview                                  |                     |        |                                     |                                                                        |                                                               |         |                 |
| () Activity Details                       |                     |        |                                     |                                                                        |                                                               |         |                 |
| 🚔 Make a Payment                          |                     |        |                                     | 5 5 3                                                                  |                                                               |         |                 |
| SE Transactions                           |                     |        |                                     | Do you want                                                            |                                                               |         |                 |
| 💮 Help                                    |                     |        |                                     | help paying?<br>Do you know someone that would                         |                                                               |         |                 |
| $\bigcirc$ Sign Out                       |                     |        |                                     | like to help you pay? Invite them to<br>have access to your account!   |                                                               |         |                 |
|                                           |                     |        |                                     | Send a payer invitation                                                |                                                               |         |                 |
|                                           | Recent transactions |        |                                     |                                                                        |                                                               |         | <u>View all</u> |
|                                           |                     | Date   | Description                         |                                                                        | Receipt                                                       | Amount  |                 |
|                                           |                     | 1/4/22 | Parking Permit by Mail- Spring 2022 |                                                                        | <u>#1136090</u>                                               | \$95.46 |                 |
|                                           |                     |        |                                     |                                                                        |                                                               |         |                 |
|                                           |                     |        |                                     |                                                                        |                                                               |         | Ø               |
|                                           |                     |        |                                     |                                                                        |                                                               |         | Make a payment  |

5. You also have the ability to make payments towards your student account from this page by clicking on either of the "Make a Payment" buttons as seen in the example below.

|                     | Overview                              |                     |                                                                        |                                                               | ¢ <b>@</b>            |
|---------------------|---------------------------------------|---------------------|------------------------------------------------------------------------|---------------------------------------------------------------|-----------------------|
| My Account          |                                       |                     |                                                                        |                                                               | Balance               |
| Overview            | CSU Bakersfield with Smartpay and ACH |                     |                                                                        |                                                               | \$4,379               |
| Activity Details    |                                       |                     |                                                                        |                                                               |                       |
| 👜 Make a Payment    | Sanmary                               |                     |                                                                        |                                                               |                       |
| S Transactions      | BALANCE                               |                     |                                                                        |                                                               | \$4,379.00            |
| (?) Help            | Balance                               |                     |                                                                        |                                                               | \$4,379.00            |
| $\bigcirc$ Sign Out |                                       |                     |                                                                        |                                                               | View activity details |
|                     | Available items                       |                     |                                                                        |                                                               | <u>View all</u>       |
|                     | Pay Yo                                | our Account Balance | Miscellaneous Fees<br>Miscellaneous Fees (Parking Permit,<br>Grad chec | Antelope Valley<br>Orientation<br>Antelope Valley Orientation |                       |
|                     |                                       |                     |                                                                        |                                                               |                       |
|                     |                                       |                     | <b>3 5 3</b>                                                           |                                                               |                       |
|                     |                                       |                     |                                                                        |                                                               | Make a payment        |